# GA4 Migration Checklist

Ready to migrate your analytics? Here are the steps you need to take to successfully make the switch from UA to GA4.

## Create Your GA4 Property

- 1. In Google Analytics, click "Admin."
- 2. In the "Account" column, make sure that your desired account is selected.
- 3. In the "Property" column, select the Universal Analytics property that currently collects data for your website.
- 4. In the "Property" column, click "GA4 Setup Assistant" (it's the first option).
- 5. Click "Get started" under "I want to create a new Google Analytics 4 property."
- 6. In the "Create a new Google Analytics 4 property" pop-up screen, you'll have one of the following options, depending on how your site is currently tagged:
  - Click "Create and continue" to set up a Google tag page (step 7).
  - Click "Create property" to reuse your existing Universal Analytics tagging for your GA4 property.
- 7. On the "Set up a Google tag page," select the option that best describes your situation and follow the instructions to finish creating your new GA4 property.

### Add a GA4 Configuration Tag to Your Site

#### Create a Google Analytics GA4 Configuration tag to send data to your Analytics property.

- 1. In Google Tag Manager, click "Tags" > "New."
- 2. Enter a name for the tag at the top (e.g., "GA4 Configuration example.com").
- 3. In the "Tag Configuration" box, select "Google Analytics: GA4 Configuration."
- 4. Configure your tag:
  - In the field "Measurement ID," enter your "G-" ID.
  - Keep the "Send a page view event when this configuration loads" option checked to automatically send page view events.
- 5. Open the Google Tag Manager container that you've installed on your site and add your GA4 Configuration tag.

#### Migrate Your Events from UA to GA4

- 1. For existing events, look for the matching enhanced measurement event.
- If you find a matching event, you should not recreate a new event.
  - Add the "send to" parameter to send the events only to your UA property implementation and not to your GA4 property.
  - If no matching enhance measurement event exists, proceed to step 2.
- 2. Look for a matching automatically collected event.
  - If you find a matching event, you should not create a new event.
  - Add the "send to" parameter to send the event only to your UA property implementation and not to your GA4 property.
  - If no matching automatically collected event exists, proceed to step 3.
- 3. Look for a matching recommended event. Implement your tagging to trigger the recommended event.
- 4. Finally, if you cannot find a suitable equivalent event, create your own custom event.

Contact us to help you transition from UA to GA4 today.

success@sagefrog.com | (215) 230 9024 | sagefrog.com

All Rights Reserved © Sagefrog Marketing Group, LLC

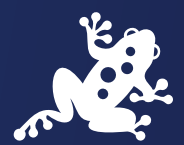